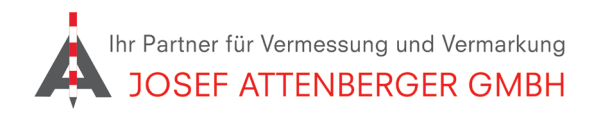

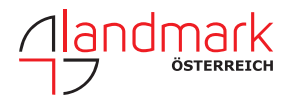

### SAPOS BRANDENBURG ANMELDUNG

### 1. Öffnen Sie den Link

https://geobasis-bb.de/lgb/de/geodaten/raumbezug-sapos/sapos-anmeldeformular/

Anmeldeformular für SAPOS® Brandenburg

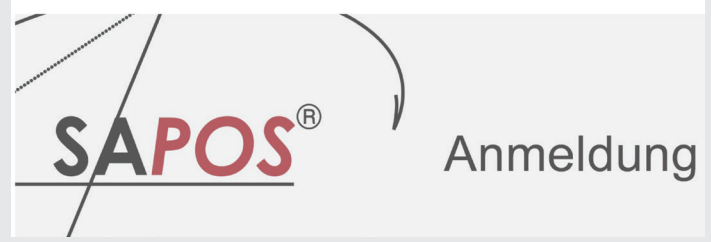

2. Klicken Sie "RTK-Echtzeit" an und tragen Sie die Anzahl ein.

# Anmeldung für kostenfreie Nutzung

## Gewünschte Dienstgruppe(n)

RTK - Echtzeit über mobiles Internet (Ntrip)

HEPS: Datenformat RTCM 3.x (GPS, GLO, GAL, BDS) und EPS: Datenformate RTCM 2.3 (GPS, GLO)

Zahl der neu anzumeldenden Geräte:

1

PPK - Postprocessing

GPPS: RINEX-Datenabruf GPPS-PrO: online Berechnungsdienst

**4.** Setzen Sie die Haken zur Bestätigung der AGBs etc. Klicken Sie dann auf "Senden".

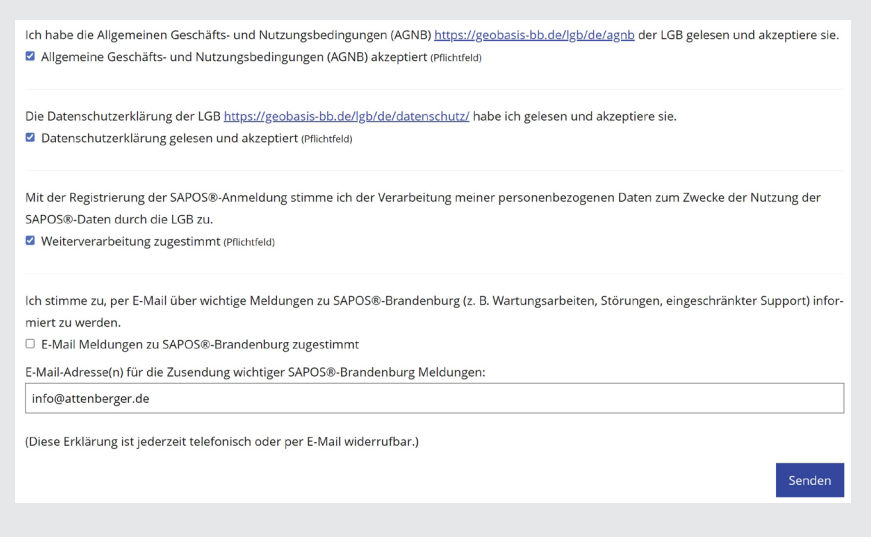

**3.** Klicken Sie auf "Neukunde" und tragen Sie Ihre Kontaktdaten ein.

#### Kundenstatus

- Ich bin SAPOS®-Brandenburg Neukunde oder schon registriert. (Pflichtfeld)
- Neukunde O schon registriert
- 🗆 Ich möchte SAPOS®-Brandenburg für landwirtschaftliche Zwecke nutzen. (nur für statistische Zwecke)

Kontakt-Angaben

Firma / Behörde / sonstige Nutzer: (Pflichtfeld)

**5.** Folgen Sie den Anweisungen auf dem Bildschirm. Sie erhalten zeitnah eine Rückmeldung von SAPOS Brandenburg.

Josef Attenberger GmbH www.attenberger.de ff www.facebook.com/attenberger.gmbh/
www.youtube.de/attenberger () www.instagram.com/attenberger\_vermessung
https://de.linkedin.com/company/josef-attenberger-gmbh

LANDMARK Produktions- und Handelsgesellschaft m.b.H. www.landmark.at